# 入札参加資格審査申請管理システム 操作マニュアル

# 【事業者(申請者)編】

#### 目次

| I |    | シス | テムヘアクセスする         | 3 |
|---|----|----|-------------------|---|
|   | ١. | I  | アカウントを作成する        | 3 |
|   | ١. | 2  | パスワードを忘れた場合       | 4 |
| 2 |    | シス | テム画面              | 5 |
| 3 |    | 会社 | ±情報の編集を行う         | 7 |
|   | 3. | I  | 本社の基本情報の編集を行う     | 7 |
|   | 3. | 2  | 営業所情報の編集を行う       | 8 |
| 4 |    | 初回 | 回申請を行う            | 0 |
|   | 4. | I  | 入札参加申請に必要な情報を入力する | 0 |
| 5 |    | 変更 | 見申請を行う            | 7 |
|   | 5. | Ι  | 入札参加申請に必要な情報を更新する | 7 |
| 6 |    | 申請 | 青の差し戻しを受けた場合      | 8 |

# | システムヘアクセスする

URL をブラウザのアドレスに入力してシステムへアクセスします。

URL:https://apps04.chklab.com/nyusatsu

本システムは Google Chrome、Microsoft Edge をサポートしています。

#### 1.1 アカウントを作成する

システムヘログインするためのアカウントを作成します。

| ○○町 入札参加資格審査申請管理システム   |  |  |  |  |  |
|------------------------|--|--|--|--|--|
| ログイン                   |  |  |  |  |  |
| メールアドレス                |  |  |  |  |  |
| パスワード                  |  |  |  |  |  |
| アカウントを作成<br>パスワード れた場合 |  |  |  |  |  |
| → ログイン                 |  |  |  |  |  |
|                        |  |  |  |  |  |

ログイン画面の下部にある「アカウントを作成」をクリックし、アカウント名 (メールアドレス) とパスワードを登録してください。

| アカウントの作成 🛛                                                                                                    |                                  |  |  |  |  |  |  |
|----------------------------------------------------------------------------------------------------|----------------------------------|--|--|--|--|--|--|
| <ul> <li>必ず下記の規則に則り、作成をお願いします。</li> <li>①アカウントは<u>事業者につき1つしか作成できません。</u></li> <li>②申請を代理で行う場合であっても、<u>必ず事業者の方がアカウントを作成</u>してください。</li> </ul> |                                  |  |  |  |  |  |  |
| 0                                                                                                    | メールアドレス<br>パスワード<br>パスワード確認用<br> |  |  |  |  |  |  |

※パスワードについては、大文字、小文字、数字を組み合わせて設定してください。

登録したメールアドレスに確認メールが届きますので、本文にあるリンクをクリックし認 証を行ってください。メールアドレスが承認されログインができるようになります。

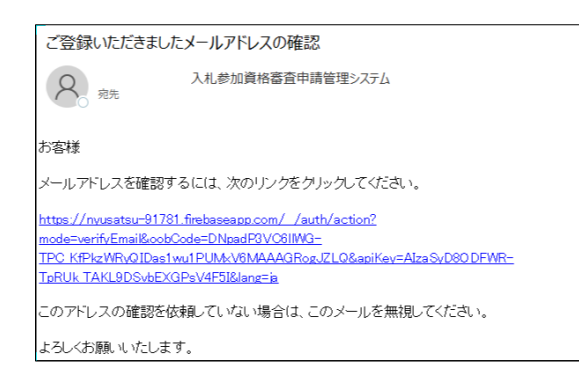

※メールの設定によっては、迷惑メール等に振り分けられている可能性があります。

操作方法についてご不明な点がある場合は「アカウント作成」横にある 🕜 をクリック することでチュートリアルが表示されます。

#### 1.2 パスワードを忘れた場合

パスワードを忘れた場合は、ログイン画面の下部にある「パスワードを忘れた場合」を クリックし、メールアドレスを入力して送信ボタンをクリックしてください。

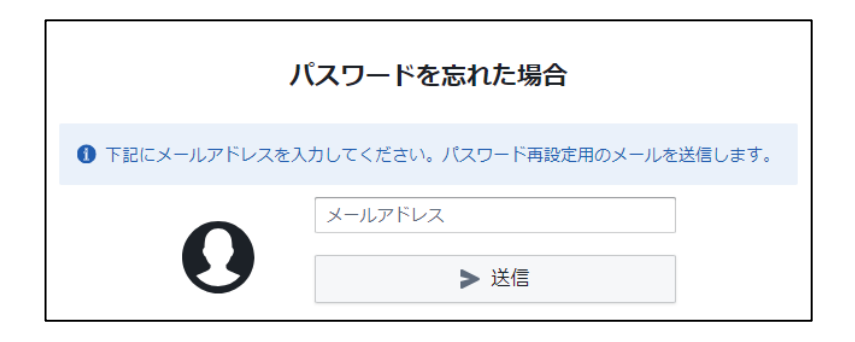

受信したメールより、リンクをクリックしてパスワードを再設定してください。

| パスワードの再設定               |        |
|-------------------------|--------|
| メールアドレス: h_kagoshima@te | st.com |
| 新しいパスワード                | 0      |
|                         | 保存     |

### 2 システム画面

○○町入札参加資格審査申請管理システム 🔮 最初のページに戻る 🛛 お問い合わせ先:○○町役場□□係 : TEL 099-000-0000 Abcd123@test.com 最初のページ 事業者名:株式会社●●設計 会 最初のペー 🕜 よくある質問 3 4 (2 Nt. 0 D 11 マニュアル  $(\mathbf{I})$ 会社情報の編集 初回申請 変更申請 (5) 申請内容の一覧 決裁状況 区分 申請日時 最終更新日時 受理日 申請者部署 申請中 測量・建設コンサルタ... 明細 2024年12月13日 11:36 2024年12月13日 11:36 テスト部 明細 申請中 物品製造・役務の提供等 2024年12月13日 11:35 2024年12月20日 15:00 テスト部 2024年12月13日 17:23 2024年12月13日 明細 登録済 建設工事 2024年12月12日 11:05 00部 . 変更申請内容の一覧 決裁状況 区分 申請日時 最終更新日時 受理日 申請者部署 明細 差戻中 建設工事 2024年12月13日 18:08 2024年12月13日 18:08 テスト部 建設工事 2024年12月13日 17:37 2024年12月13日 17:37 テスト部 明細 未決裁

システムにログインするとトップ画面が表示されます。

① メインメニュー

システム上の画面遷移があった際でも常時表示される項目です。

よくある質問 : よくある質問についてとりまとめて記載しています。 マニュアル : 本マニュアルを PDF 形式で出力できます。

会社情報の編集

情報の編集を行うことができます。

※操作内容については『3 会社情報の編集を行う』をご参照ください。

③ 初回申請

入札参加資格申請の初回申請を行うことができます。

※操作内容については『4 初回申請を行う』をご参照ください。

④ 変更申請

登録済みの申請に対して変更申請を行うことができます。

なお、登録事業者数では、すべての業務区分の合計値を表示しています。

※操作内容については『5 変更申請を行う』をご参照ください。

⑤ 入札参加資格申請状況及び会社情報の確認画面

「申請内容の一覧」、「変更申請内容の一覧」、「本社の情報」、「営業所の一覧」の 情報を確認することができます。

なお、「申請内容の一覧」、「変更申請内容の一覧」では決裁状況が表示され、現在 の進捗状況が見れるようになっています。

# 3 会社情報の編集を行う

「会社情報の編集」ボタンをクリックすることで情報の編集を行うことができます。

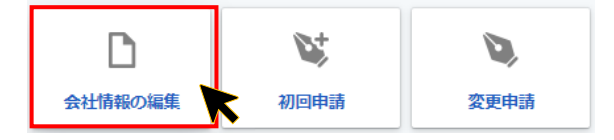

#### 3.1 本社の基本情報の編集を行う

該当する情報を編集し、「保存」ボタンをクリックします。

| 10パーン > 事業者 | 首の編集              | <u>出</u>          | 呆存 |  |  |  |  |
|-------------|-------------------|-------------------|----|--|--|--|--|
| 本社の基本情報     |                   |                   |    |  |  |  |  |
|             | 郵便番号 必須           | 870-0000 Q 検索     |    |  |  |  |  |
|             | 都道府県 必須           | 大分県               |    |  |  |  |  |
| 所在地         | 市区町村 必須           | 大分市               |    |  |  |  |  |
|             | 町名番地 必須           | OO町1-1 △△ビル3F     |    |  |  |  |  |
|             | フリガナ              | チイキカガクケンキュウショ     |    |  |  |  |  |
| 商号または名称     | 商号または名称 必須        | 株式会社••段时          |    |  |  |  |  |
|             | 役職                | 代表取締役社長           |    |  |  |  |  |
| 代表者         | フリガナ              | F1‡ 900           |    |  |  |  |  |
|             | 名称 必須             | 地域 太郎             |    |  |  |  |  |
| 1=45 #-     | 電話必須              | 097-536-0000 内線番号 |    |  |  |  |  |
| 連絡先         | メールアドレス <u>必須</u> | t_chiiki@test.com |    |  |  |  |  |

保存が完了するとシステムの下部にメッセージが表示されます。

保存しました

#### 3.2 営業所情報の編集を行う

営業所の一覧の確認と情報の編集や、営業所の新規追加と既存の営業所情報の削除を行うことができます。

| 営業所の | 一覧 |        |          |      |      | <ul> <li>② ③</li> <li>④ 追加 面 削除</li> </ul> |
|------|----|--------|----------|------|------|--------------------------------------------|
|      |    | 名称     | 郵便番号     | 都道府県 | 市区町村 | 町名番地                                       |
|      | 明細 | 鹿児島事務所 | 892-0846 | 鹿児島県 | 鹿児島市 | 加治屋町12-5 鹿児島東                              |
|      | 明細 | 熊本事務所  | 862-0949 | 熊本県  | 熊本市  | 中央区国府1丁目20-1 肥                             |
|      | 明細 | 香川事務所  | 761-0301 | 香川県  | 高松市  | 林町2217-15 香川産業頭                            |
|      |    |        |          |      |      |                                            |
|      |    |        |          |      |      |                                            |
|      |    |        |          |      |      | Þ                                          |

営業所の明細

営業所情報の明細の確認と編集を行うことができます。

編集を行った場合は < 更新 をクリックして情報の保存を行います。

| ✓ 営業所情報の | D編集        |                      |      |      |              |
|----------|------------|----------------------|------|------|--------------|
|          |            |                      |      |      | ✓ 更新 × キャンセル |
|          | 郵便番号 必須    | 892-0000             | Q 検索 |      | K            |
| -        | 都道府県必須     | 鹿児島県                 |      |      |              |
| 所在地      | 市区町村 必須    | 鹿児島市                 |      |      |              |
|          | 町名番地 必須    | ○○町12-5 ◇◇ビル         |      |      |              |
| 名称 必須    |            | 鹿児島事務所               |      |      |              |
|          | 役職         | 所長                   |      |      |              |
| 代表者      | フリガナ       | ヤマダ ハナコ              |      |      |              |
|          | 名称必須       | 山田 花子                |      |      |              |
|          | 担当者        | 田中 二郎                |      |      |              |
| 連絡先      | 電話必須       | 099-223-0000         |      | 内線番号 |              |
|          | メールアドレス 必須 | t_kagoshima@test.com |      |      | ·            |

② 営業所の追加

④ 追加 をクリックすることで、営業所情報の入力画面が表示されます。必要な情報
 を入力し、 ▼ 更新 をクリックして情報の保存を行います。

③ 営業所の削除

 ・ 「前 削除」をクリックすることで、データの削除確認画面が表示されます。この確認画面において

 ・ 前 削除する

 をクリックすることで、営業所の一覧の左にあるチェックボックスを選択して対象とした営業所情報が削除されます。

# 4 初回申請を行う

「初回申請」ボタンをクリックし、申請する業者区分を選択してください。

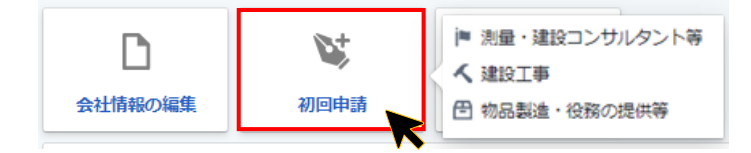

#### 4.1 入札参加申請に必要な情報を入力する

決裁確認画面が表示されます。

|            |        |         |             |            |      |      | $\overline{\mathcal{T}}$ | 8      |
|------------|--------|---------|-------------|------------|------|------|--------------------------|--------|
| 最初のページ > 『 | 自請     | 3       | 4           | 5          | 6    |      | 💾 下書き保存                  | □ 申請する |
| 申請者の情報     | 本社の情報  | 営業所の一覧  | 委任者の情報      | 希望業種       | 添付資料 |      |                          |        |
| 申請担当者またに   | は申請代理人 |         |             |            |      |      |                          |        |
| 申請者区分      | 申請者区分  |         |             | る申請        |      |      |                          |        |
| 行政書士登録番    | 号      |         |             |            |      |      |                          |        |
| 部署名・役職名    | 3 部署   | 必須      |             |            |      | 役職必須 |                          |        |
|            | フリカ    | うナ 必須   |             |            |      |      |                          |        |
| 民名         | 氏名     | 必須      |             |            |      |      |                          |        |
| 1=00.4-    | 電話     | 必須      | (例)000-0000 | -0000 ハイフン | ンあり  | 内線番号 |                          |        |
| 連絡先        | א–א    | アドレス 必須 | (例)***@***  |            |      |      |                          |        |
|            |        |         |             |            |      |      |                          |        |

① 申請者の情報

申請者の「氏名」や「連絡先」、代理人による申請の場合は「行政書士登録番号」等の申請担当者または申請代理人の情報を入力します。

| 申請担当者または申請      | 代理人        |                                         |  |  |
|-----------------|------------|-----------------------------------------|--|--|
| 申請者区分           |            | □ 代理人による申請                              |  |  |
| 行政書士登録番号        |            |                                         |  |  |
| 部署名・役職名         | 部署必須       | 223 223 223 223 223 223 223 223 223 223 |  |  |
| <del>Г.</del> 2 | フリガナ 必須    |                                         |  |  |
| 1414            | 氏名必須       |                                         |  |  |
| <b>海</b> 级先     | 電話 必須      | (例)000-0000 ハイフンあり 内線番号                 |  |  |
| J±+07U          | メールアドレス 必須 | (F)***@***                              |  |  |

#### ② 本社の情報

<mark>『3 会社情報の編集を行う』</mark>で入力・編集した本社の情報が入力されています。

| 本社の情報   |            |                   |  |  |  |  |
|---------|------------|-------------------|--|--|--|--|
|         | 郵便番号 必須    | 870-0000 Q 検索     |  |  |  |  |
| 武大地     | 都道府県必須     | 大分県               |  |  |  |  |
| mite    | 市区町村 必須    | 大分市               |  |  |  |  |
|         | 町名番地 必須    | OO町1-1 △△ピル3F     |  |  |  |  |
| ***     | フリガナ       |                   |  |  |  |  |
| 商号または名称 | 商号または名称 必須 | 株式会社••段計          |  |  |  |  |
|         | 役職         | 代表取締役社長           |  |  |  |  |
| 代表者     | フリガナ       | チイキ タロウ           |  |  |  |  |
|         | 名称必須       | 地域太郎              |  |  |  |  |
| 油效生     | 電話必須       | 097-536-0000 内線番号 |  |  |  |  |
| 上市ル     |            |                   |  |  |  |  |

3 営業所の一覧

『3 会社情報の編集を行う』で入力・編集した営業所の一覧が表示されています。 また、「明細」ボタンをクリックすることで営業所ごとの明細情報を確認できます。

| 営業所の一覧 |        |          |      |      |
|--------|--------|----------|------|------|
|        | 名称     | 郵便番号     | 都道府県 | 市区町村 |
| 明細     | 鹿児島事務所 | 892-0846 | 鹿児島県 | 鹿児島市 |
| 明細     | 熊本事務所  | 862-0949 | 熊本県  | 熊本市  |
| 明細     | 香川事務所  | 761-0301 | 香川県  | 高松市  |

④ 委任者の情報

申請事業者の営業所のうち、実際に契約する事業者(委任者)の情報を選択します。

| 委任者        |                                                           | 鹿児島事務所 ◆             |      |  |  |  |  |  |  |
|------------|-----------------------------------------------------------|----------------------|------|--|--|--|--|--|--|
| 1 下記の情報は『委 | 下記の情報は『委任者』を選択すると自動的に引用されます(※委任の必要がない場合は『委任しない』を選択してください) |                      |      |  |  |  |  |  |  |
| ▲ 営業所等に委任す | ▲ 営業所等に委任する場合は別途委任状が必要です。『添付資料』に必ず登録してください                |                      |      |  |  |  |  |  |  |
|            | 郵便番号                                                      | 890-0000             |      |  |  |  |  |  |  |
| 前方地        | 都道府県                                                      | 鹿児島具                 |      |  |  |  |  |  |  |
| 77111276   | 市区町村                                                      | 鹿児島市                 |      |  |  |  |  |  |  |
|            | 町名番地                                                      | ○○町12-5 ○○ビル         |      |  |  |  |  |  |  |
|            | 役職                                                        | 所長                   |      |  |  |  |  |  |  |
| 代表者        | フリガナ                                                      | ヤマダ ハナコ              |      |  |  |  |  |  |  |
|            | 名称                                                        | 山田花子                 |      |  |  |  |  |  |  |
| 清效生        | 電話                                                        | 099-223-0000         | 内線番号 |  |  |  |  |  |  |
| ノ王市ビノレ     | メールアドレス                                                   | h_kagoshima@test.com |      |  |  |  |  |  |  |

なお、契約が本社等で必要がない場合は委任者の項目に「委任しない」を選択してく ださい。

| 委任者 | 委任しない | \$ |  |
|-----|-------|----|--|
|-----|-------|----|--|

⑤ 希望業種

業者区分「測量・建設コンサルタント等」、「建設工事」、「物品製造・役務の提供等」の うち、競争参加資格希望の詳細区分を入力します。

※業者区分の種類ごとに表示内容が異なります。

ます。

(ア)「測量・建設コンサルタント等」の希望業種

「希望業種の選択」、「直前年度分決算の期間」、「直前年度分決算の実績」 等の必要な情報を入力します。

| 競争参加資格希望 | <i>與争</i> 参加資格希望業種  |           |           |           |           |                 |  |
|----------|---------------------|-----------|-----------|-----------|-----------|-----------------|--|
|          | 直前々年度分決算            |           | 度分決算      | 直前年度分決算   |           |                 |  |
| 希望       | 競争参加資格<br>希望業種区分    | 0年0月から    | 0年0月から    | 0 年 0 月から | 0 年 0 月から | 前2ヶ年間の<br>平均実績高 |  |
|          |                     | 0 年 0 月まで | 0 年 0 月まで | 0 年 0 月まで | 0 年 0 月まで |                 |  |
| □詳細      | 測量                  | 0 千円      | 0 千円      | 0 千円      | 0 千円      | 0 千円            |  |
| 日詳細      | 建築関係建設コンサ<br>ルタント業務 | 0千円       | 0千円       | 0 千円      | 0 千円      | 0 千円            |  |
| □詳細      | 土木関係建設コンサ<br>ルタント業務 | 0 千円      | 0 千円      | 0 千円      | 0 千円      | 0 千円            |  |
| 日開       | 地質調査業務              | 0 千円      | 0 千円      | 0 千円      | 0 千円      | 0 千円            |  |
| □ 詳細     | 補償関係コンサルタ<br>ント業務   | 0千円       | 0 千円      | 0千円       | 0千円       | 0 千円            |  |
| 目開       | その他                 | 0 千円      | 0 千円      | 0 千円      | 0 千円      | 0 千円            |  |
|          | 合計                  | 0 千円      | 0 千円      | 0 千円      | 0 千円      | 0 千円            |  |

また、詳細をクリックすることで希望業種の詳細業種の設定を行うことができ

|    |         | > 申請              |      |     |              |      |   |       | 日 下書き     | 保存 「『中請する        |
|----|---------|-------------------|------|-----|--------------|------|---|-------|-----------|------------------|
|    |         | 本社の情報 営業所         | 「の一覧 | 0詳約 | #業種の設定       |      | × |       |           |                  |
|    |         |                   |      | 希望  | 業種名          |      | â |       |           |                  |
| 競争 | 自参加資格   | 希望業種              |      |     | 河川・砂防及び海岸・海洋 |      |   |       |           |                  |
|    |         |                   |      |     | 港湾及び空港       |      |   | 直前年度  | 分決算       |                  |
|    | 希望      | 競争参加資格<br>希望業種区分  |      |     | 電力土木         |      |   | 0 月から | 0 年 0 月から | 前2ヶ年間の<br>平均実結高  |
|    |         |                   |      |     | 道路           |      |   | 0 月まで | 0 年 0 月まで |                  |
|    | 詳細      | 測量                |      |     | 鉄道           |      |   | 0 千円  | 0千円       | 0 千円             |
|    | 詳細      | 建築関係建設コンサルタント業務   |      |     | 上水道及び工業用水    |      |   | 0 千円  | 0 千円      | 0 千円             |
|    |         | 土木関係建設コンサ         |      |     | 下水道          |      |   | 0 千円  | <br>0 ∓#  | 0 <del>1</del> 8 |
|    |         | ルタント業務            |      |     | <b>農業土</b> 木 |      |   |       |           |                  |
|    | 詳細      | 地質調査業務            |      |     | 森林土木         |      |   | 0 千円  | 0 千円      | 0 千円             |
|    | 詳細      | 補償関係コンサルタ<br>ント業務 |      |     | 水産土木         |      |   | 0 千円  | 0 千円      | 0 千円             |
|    | 】<br>詳細 | その他               |      |     | 廃棄物          |      |   | 0 千円  | 0 千円      | 0 千円             |
|    |         | 合計                |      |     | 0 千円         | 0 千円 |   | 0 千円  | 0 千円      | 0 千円             |

(イ)「建設工事」の希望業種

「希望業種の選択」、「許可区分」、「年間平均工事高」、「総合評定値」等の必 要な情報を入力します。

| 競争参加 | 資格希望工種           |      |         |           |    |                  |      |         |           |
|------|------------------|------|---------|-----------|----|------------------|------|---------|-----------|
| 希望   | 競争参加資格<br>希望工種区分 | 許可区分 | 年間平均工事高 | 総合<br>評定値 | 希望 | 競争参加資格<br>希望工種区分 | 許可区分 | 年間平均工事高 | 総合<br>評定値 |
|      | 01 土木一式          | - +  | 0 千円    | 0         |    | 16 ガラス           | - +  | 0 千円    | 0         |
|      | 02 建築一式          | - \$ | 0千円     | 0         |    | 17 塗装            | - \$ | 0 千円    | 0         |
|      | 03 大工            | - \$ | 0千円     | 0         |    | 18 防水            | - \$ | 0千円     | 0         |
|      | 04 左官            | - \$ | 0千円     | 0         |    | 19 内装仕上          | - \$ | 0 千円    | 0         |
|      | 05 とび・土工・コンクリート  | - \$ | 0千円     | 0         |    | 20 機械器具設置        | - \$ | 0 千円    | 0         |
|      | 06 石             | - +  | 0千円     | 0         |    | 21 熱絶緑           | - \$ | 0 千円    | 0         |
|      | 07 屋根            | - +  | 0千円     | 0         |    | 22 電気通信          | - +  | 0 千円    | 0         |
|      | 28 電気            | - +  | 0千円     | 0         |    | 23 造園            | - +  | 0 千円    | 0         |
|      | 09 管             | - \$ | 0千円     | 0         |    | 24 さく井           | - \$ | 0 千円    | 0         |

(ウ)「物品製造・役務の提供等」の希望業種

「希望業種の選択」を行います。

なお、小分類その他を選択した場合は「内容」の欄に詳細を記入してください。

| 競争参加資 | 格希望営業品 | 目       |                |                        |    |      |         |                |         |
|-------|--------|---------|----------------|------------------------|----|------|---------|----------------|---------|
| 希望    | 番号 ▽   | 大分類 🛛 🖓 | 小分類 🗸          | 内容                     | 希望 | 番号 ▽ | 大分類 🛛 🖓 | 小分類 🗸 🖓        | 内容      |
|       | 01     | 印刷      | 活版印刷           | 事務用端物、へ                |    | 101  | 建物清掃・管理 | 一般清掃           |         |
|       | 01     | 印刷      | 平版印刷           | カラー <mark>印刷</mark> 、特 |    | 101  | 建物清掃・管理 | ビルメンテナンス       | 高所清掃等   |
|       | 01     | 印刷      | オフセット印刷        | 一般、新聞、夕                |    | 101  | 建物清掃・管理 | フロアメンテナンス      | 体育館等    |
|       | 01     | 印刷      | フォーム印刷         | コンピュータ帷                |    | 101  | 建物清掃・管理 | ボイラー清掃・保守      |         |
|       | 01     | 印刷      | 印刷物の企画・編集      | 広報企画・編集                |    | 101  | 建物清掃・管理 | その他(※内容に詳細を記入) |         |
|       | 01     | 印刷      | その他(※内容に詳細を記入) |                        |    | 102  | 電気・冷暖房等 | 電気             |         |
|       | 02     | 青写真・地図  | 青写真ほか          | 青写真、第二原                |    | 102  | 電気・冷暖房等 | 冷暖房・空調設備       |         |
|       | 02     | 青写真・地図  | 地図販売           | 地図 (既製品)               |    | 102  | 電気・冷暖房等 | 消防設備           | 火災報知器、ス |
|       | 02     | 青写真・地図  | 地図印刷           | 地図印刷                   |    | 102  | 電気・冷暖房等 | 街路灯            | 防犯灯     |
|       | 02     | 青写真・地図  | その他(※内容に詳細を記入) |                        |    | 102  | 電気・冷暖房等 | 自動ドア           |         |
|       | 03     | 印章・ゴム印  | 印章             | 角印(製作)、                |    | 102  | 電気・冷暖房等 | エレベーター         |         |

⑥ 添付資料

入札参加申請に必要な書類の写しを登録します。

なお、ファイル選択は PDF 形式を選択してください。

| 添付資 | PDFのみ対応 2 - 必要書類の確認と様式のダウンロードはこちらから |
|-----|-------------------------------------|
| 1   | ファイルを選択                             |
| 2   | ファイルを選択                             |
| 3   | ファイルを選択                             |
| 4   | ファイルを選択                             |
| 5   | ファイルを選択                             |
| 6   | ファイルを選択                             |
| 7   | ファイルを選択                             |
| 8   | ファイルを選択                             |
| 9   | ファイルを選択                             |
| 10  | ファイルを選択                             |

また、必要書類については 🕜 をクリックすることで確認できます。

| 2 | 添付 | 書類について<br>【書類名】                        | 【備考】                                                   |
|---|----|----------------------------------------|--------------------------------------------------------|
|   | 1  | 業態調書[様式]                               | 国土交通省様式に準じたもので可                                        |
|   | 2  | 登録証明書・登録通知書等<br>の写し                    |                                                        |
|   | 3  | 委任状 [様式]                               | 支店等に委任する場合                                             |
|   | 4  | 登記簿謄本(個人の場合は<br>市町村役場発行の代表者の<br>身分証明書) | 写し可(発行後3ヶ月以内のもの)                                       |
|   | 5  | 印鑑証明書                                  | 写し可(発行後3ヶ月以内のもの)                                       |
|   | 6  | 使用印鑑届[様式]                              |                                                        |
|   | 7  | 滞納の無い証明書                               | 市町村税,事業税,法人税及び消費税に係<br>るもの                             |
|   | 8  | 技術者経歴書[様式]                             |                                                        |
|   | 9  | 測量等実績調書[様式]                            |                                                        |
|   | 10 | 労災保険料納入証明書                             | 「労働保険概算・確定保険料申告書」<br>及び「納付書・領収書」の写し可                   |
|   | 11 | 雇用保険料納入証明書                             | 雇用保険料納入証明書等の加入がわか<br>る書類(写し可)を添付又は適用除外<br>誓約書(指定様式)を添付 |

※様式のダウンロードもこちらからできます。

※業者区分の種類ごとに必要な添付書類が異なります。

⑦ 下書き保存

□ 下書き保存 をクリックすることで入力内容を一時的に保存することができます。

⑧ 添付資料

□ 申請する をクリックすることで申請が完了し、変更申請内容の一覧に変更申請した 内容が追加されます。

なお、必須項目を全て入力した状態でないと C 申請する のように表示されクリック できない状態となります。

# 5 変更申請を行う

「変更申請」ボタンをクリックし、登録済みの申請の中から変更申請を行うものを選択 してください。

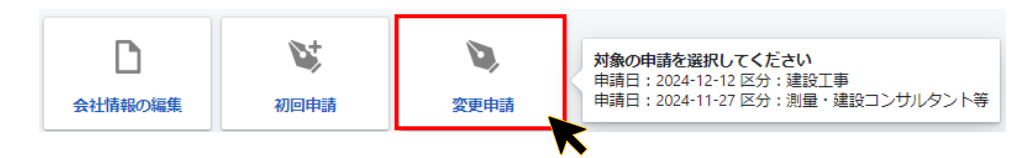

#### 5.1 入札参加申請に必要な情報を更新する

変更申請する情報を更新し、「申請する」ボタンをクリックします。

| 最初 | 刃のページ > 変更の <sup>1</sup> | 申請                |                   |            | 💾 下書き保存 | 【】 申請する |  |  |
|----|--------------------------|-------------------|-------------------|------------|---------|---------|--|--|
| E  | 申請者の情報 本社の               | 「情報 営業所の一覧        | 委任者の情報 希望業種 有資格者数 | 登録事業名 添付資料 |         |         |  |  |
|    | 申請担当者または申請付              | <b>代理人</b>        |                   |            |         |         |  |  |
|    | 申請者区分                    |                   | □ 代理人による申請        |            |         |         |  |  |
|    | 行政書士登録番号                 |                   |                   |            |         |         |  |  |
|    | 部署名・役職名                  | 部署必須              |                   | 役職 必須      | 係長      |         |  |  |
|    | 氏名                       | フリガナ 必須           | タナカ ジロウ           |            |         |         |  |  |
|    | 1414                     | 氏名 必須             | 田中次郎              |            |         |         |  |  |
|    | 連絡先                      | 電話 必須             | 097-536-9999      | 内線番号       |         |         |  |  |
|    |                          | メールアドレス <u>必須</u> | test0000@test.com |            |         |         |  |  |
|    |                          | 郵便番号              | 890-0000 Q 検索     |            |         |         |  |  |
|    | 重在地                      | 都道府県              | 鹿児島県              |            |         |         |  |  |
|    | mitte                    | 市区町村              | 鹿児島市              |            |         |         |  |  |

変更申請内容の一覧に変更申請した内容が追加されます。

※申請が完了した際に変更申請内容の一覧から消去されます。

| 変更申請内容0 | )一覧  |            |                   |                   |     |    |
|---------|------|------------|-------------------|-------------------|-----|----|
|         | 決裁状況 | 区分         | 申請日時              | 最終更新日時            | 受理日 | 申請 |
| 明細      | 差戻中  | 建設工事       | 2024年12月13日 18:08 | 2024年12月13日 18:08 |     | テス |
| 明細      | 未決裁  | 建設工事       | 2024年12月13日 17:37 | 2024年12月13日 17:37 |     | テス |
| 明細      | 申請中  | 測量・建設コンサルタ | 2024年11月27日 19:31 | 2024年11月27日 19:31 |     | 公共 |
| •       |      |            |                   |                   |     | •  |

# 6 申請の差し戻しを受けた場合

トップ画面に表示されている「申請内容の一覧」、「変更申請内容の一覧」の決裁状況 の項目が差戻中と表示されます。

| 申請内容の一覧 |      |             |                   |             |
|---------|------|-------------|-------------------|-------------|
|         | 決裁状況 | 区分          | 申請日時              | 最終更新日時      |
| 明細      | 申請中  | 測量・建設コンサルタ  | 2024年12月13日 11:36 | 2024年12月13日 |
| 明細      | 差戻中  | 物品製造・役務の提供等 | 2024年12月13日 11:35 | 2024年12月20日 |
| 明細      | 登録済  | 建設工事        | 2024年12月12日 11:05 | 2024年12月13日 |

「明細」ボタンをクリックし、差戻コメントを確認してください。

| 申請内容の一覧 |      |             |                   |             |
|---------|------|-------------|-------------------|-------------|
| I       | 決裁状況 | 区分          | 申請日時              | 最終更新日時      |
| 明細      | 申請中  | 測量・建設コンサルタ  | 2024年12月13日 11:36 | 2024年12月13日 |
| 明細      | 差戻中  | 物品製造・役務の提供等 | 2024年12月13日 11:35 | 2024年12月20日 |
| 明細      | 登録済  | 建設工事        | 2024年12月12日 11:05 | 2024年12月13日 |
|         |      |             |                   |             |

該当箇所の修正等を行い、「再申請する」ボタンよりもう一度申請をしてください。

| 最初のページ > 変更の<br>申請者の情報 本社 | 申請<br>の情報 営業所の一覧 | 委任者の情報 希望業種 添付資料       |      |    | <ul> <li>ご 再申請する</li> <li>② 差し戻しコメント<br/>添付資料に不備があります。</li> </ul> |
|---------------------------|------------------|------------------------|------|----|-------------------------------------------------------------------|
| 申請担当者または申請                | 代理人              |                        |      |    |                                                                   |
| 申請者区分                     |                  | □ 代理人による申請             |      |    |                                                                   |
| 行政書士登録番号                  |                  |                        |      |    |                                                                   |
| 部署名・役職名                   | 部署必須             |                        | 役職必須 | 係長 |                                                                   |
| П.A                       | フリガナ 必須          | タナカ ジロウ                |      |    |                                                                   |
| д-ла                      | 氏名 必須            | 田中次郎                   |      |    |                                                                   |
| 1本90 升                    | 電話 必須            | 097-536-9999           | 内線番号 |    |                                                                   |
| 建始元                       | メールアドレス 必須       | d.syutou0807@gmail.com |      |    |                                                                   |
|                           | 郵便番号             | 890-0000 Q 検索          |      |    |                                                                   |
| 所在地                       | 都道府県             | 鹿児島県                   |      |    |                                                                   |
| millio                    | 市区町村             | 鹿児島市                   |      |    |                                                                   |

株式会社 地域科学研究所

Email : support@chklab.com

Tel : 0120-412-707